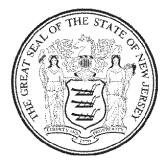

New Jersey Office of the Attorney General Division of Consumer Affairs New Jersey Board of Nursing 124 Halsey Street, 6th Floor, P.O. Box 45010 Newark, New Jersey 07101 (973) 504-6430 www.njconsumeraffairs.gov/nur

## **Initial Registration for CHHA Applicants**

From the Division of Consumer Affairs website at <u>http://www.njconsumeraffairs.gov/</u>, scroll down to "Licenses & Registrations" and click on the link "Applying for a License"

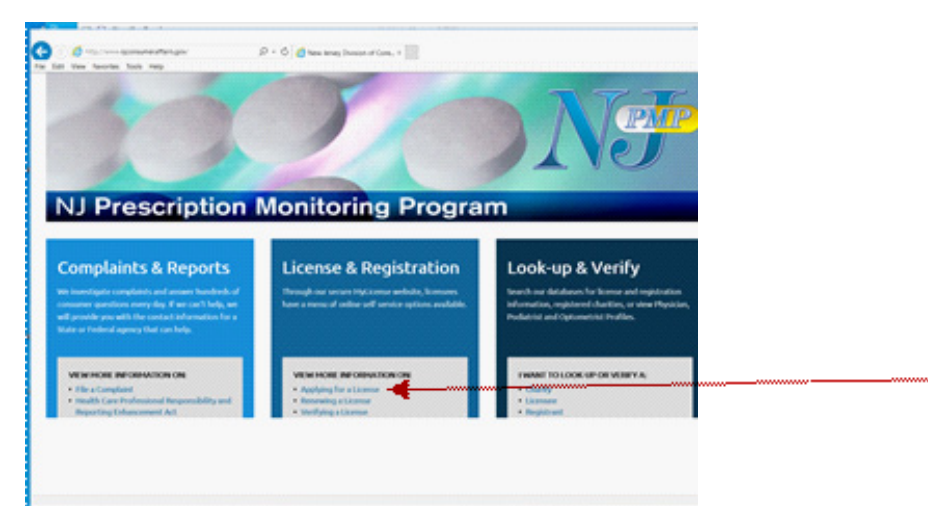

Scroll down and click on the link "Homemaker-Home Health Aides"

| tist they have | And Tools Heap                                                                                    |                    |       | 1 Const - |
|----------------|---------------------------------------------------------------------------------------------------|--------------------|-------|-----------|
|                |                                                                                                   |                    |       |           |
|                | New Jerrary State Board of Accessioncy                                                            | Explicit/Spanish   | View  |           |
|                | New Jonary State Board of Acagoanchere                                                            | English / Spanish  | View  |           |
|                | Micobol and Drug Connector Committee                                                              | English / Spanish  | View  |           |
|                | New Jervey State Board of Architects                                                              | English / Spanish  | View  |           |
|                | All Metter Training Advisory Committee                                                            | English / Spanish  | View  |           |
|                | Authology and Speech Language Pathology Advisory Committee                                        | English / Spanish  | View  |           |
|                | New Jersey Canadary Board                                                                         | English/Spanish    | View  |           |
|                | Wate Board of Chimpton Its Loomiters.                                                             | English ("spanish  | View  |           |
|                | New Arrowy State throut of Connectology and Hatridyling                                           | English/Spenish    | View  |           |
|                | Wate Board of Casel Reporting                                                                     | English ("spanish  | Vine  |           |
|                | New Jerury State Board of Dealbiday                                                               | English/Spanish    | View  |           |
|                | desard of transients of Electrical Contractors                                                    | English ("sporade  | Virie |           |
|                | Electrologists Advisory Contrilities                                                              | English/Spanish    | View  |           |
|                | Elevation, Excelator, and Penning Wolfsmay Mechanics. Comming Board                               | English / Spansh   | View  |           |
|                | For Alarm, Darglar Alarmond Lockmath Advisory Conmittee                                           | English/Spanish    | View  |           |
|                | Generic Counseling Advancy Connition                                                              | English / Spansh   | ten.  |           |
|                | Hearing Aid Objection: Exemining Committee                                                        | English/Spanish    | View  |           |
|                | more impective. Advisory Control See                                                              | English / Spansh   | Vine  |           |
|                | Confired Researcher Realt Autor                                                                   | English / Specific | Vice  |           |
|                | State Based of Examiners of Heating Vestilating<br>Air Conditioning and Helingeration Contractors | English            | View  |           |
|                | Infantor Denigs Examination and Evaluation Committee                                              | Cantad             | Vine  |           |

Please start on this page: <u>http://www.njconsumeraffairs.gov/Pages/licensingboards.aspx</u>

1. Click on the link 2 "Apply for an Initial License Online"

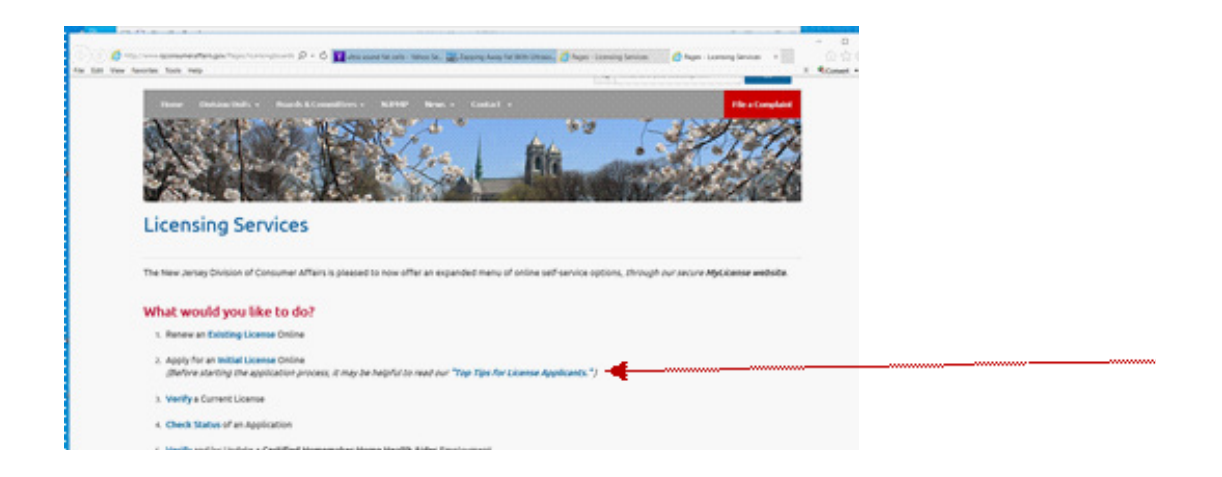

- 2. Click on Apply Online for Certified Homemaker-Home Health Aide from the list of applications
- 3. On left menu tab Click on **Register a Person** on the Menu tab on the left side of the screen

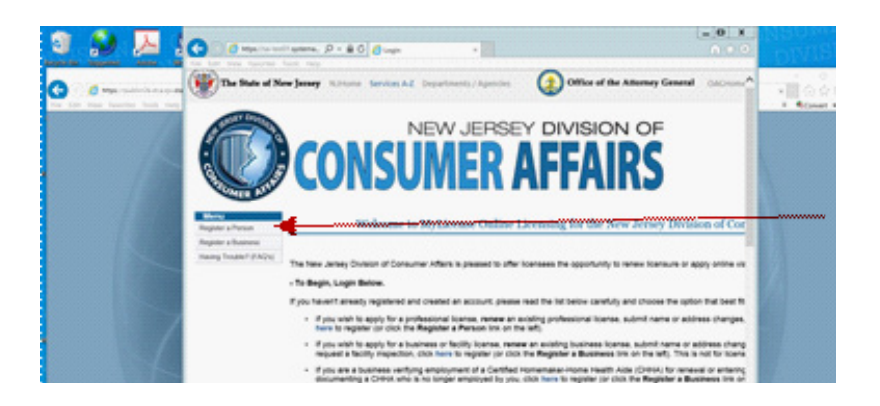

- 4. Scroll down to see Other Registration. Enter your social security number (no spaces or dashes) in the SSN field
- 5. Enter your date of birth in the DOB field
- 6. Click Search
- 7. This will launch the Initial Registration page. Complete all fields in the name and address section, including a valid email address. Missing information may take longer to process.

You must to register yourself and create a user id and password to begin the application process. If you previously used our online system, you will need to use the same user ID and password. If previously applied to be a CHHA and did not complete the process, please contact the Board of Nursing for further assistance.

|          | CONSI                                                                                                    |                                                                                                    |                                                                                                    | Sharon M. Anyra<br>Acting Develor<br>Read Dir                                                                                                    |
|----------|----------------------------------------------------------------------------------------------------|----------------------------------------------------------------------------------------------------|----------------------------------------------------------------------------------------------------|----------------------------------------------------------------------------------------------------|
| Land Tap |                                                                                                    |                                                                                                    | Initial Registration                                                                                                    |                                                                                                    |
|          | information with the state                                                                                                    | and create a username and pass                                                                                                    | word. Complete the form below and press the Regi                                                                                                    | wher buffor to create your login.                                                                                                    |
|          | <ul> <li>If your records can not be</li> </ul>                                                                                                    | tound, click here for information (                                                                                                    | ee aready submitted a paper approacher to the ele<br>un contexting the proper departmentingency/board                                                                                                    | ne, chick have to exearch again.<br>for assistance.                                                                                                    |
|          | Pyroz records can hol be     Pyroz records can hol be     None     Tyro, are tyrog to none     preses controls with hore     NoTE: A net anters (1) indicate                                                                             | A LICENEE with the state of the<br>found, cloth have for information (<br>and loostee and the fields below<br>to reformation or contracting the<br>post-bases.                                                                                                    | ere anady submitted a paper approxime to the sta<br>or contacting the proper objectment approx/count<br>are taxes. 50 XCF currence. The must contact pa<br>proper objectment/approx/count for association. P<br>(10 continue.                                                | No. Chick have to search again.<br>for assessmence.<br>W AssetCh again. If you contribute to have different<br>its have for against for a loanes with the site |
|          | <ul> <li>Pytos records can not be<br/>Record</li> <li>Pytos en trying La color<br/>der sterling spin, fob singer<br/>MoTE A sie anders (*) indicate<br/>some tatas;</li> <li>MoTE A sie anders (*) indicate<br/>singer tatas;</li> </ul> | A UCENSE of the state of the<br>found, size have for information in<br>information and the fields below.<br>In other the field below in<br>the time free must be completed<br>in the time have must be completed<br>in the time have to be completed<br>in the time have to be completed<br>in the tim | ex enably submitted a paper appointer to be exactly<br>on controlling the proper appointment approv/board<br>and trans. DO NOT controls. The must control of<br>proper appointment approvations. If a<br>proper appointment approvation of the assistance. If a<br>controls. | n, click here to exercit agan.<br>for assertance.<br>or learnt agan. If you controve to have diffi<br>in, have not agained for a transmittin to an             |

- 8. Create a user id. It must be at least 6 characters (Try to make it simple for you to remember and also write it down for future use)
- 9. Create a password. It must be at least 6 characters. (Please make sure to write down your password actually as you created it. Passwords are case sensitive)
- 10. Enter your password again to confirm
- 11. Create a password question. (Password question examples are favorite color, mother's maiden name, my first car, etc.)
- 12. Enter answer to question you have created
- 13. Select Register.
- 14. The screen should read You have successfully registered to use this site. Save your account information for future use. Please login to your account to continue
- 15. Click login
- 16. Enter the user id and password you just created
- 17. Click login
- 18. On the left menu tab click **Initial Application**
- 19. Profession choose Nursing on the drop down menu
- 20. License Type choose Homemaker-HHA
- 21. Obtained by Method choose either Application or Endorsement
- 22. Click Next

Please read all instructions before starting your application.